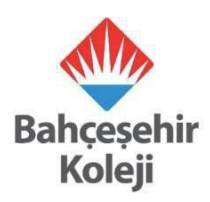

## BAHÇEŞEHİR KOLEJİ FEN VE TEKNOLOJİ LİSELERİNE GEÇİŞ SINAVI BAHÇEŞEHİR KOLEJİ ÖĞRENCİSİ OLMAYAN ÖĞRENCİLER İÇİN

## **BAŞVURU KILAVUZU**

Sevgili Öğrenciler,

**17 Mayıs 2025 Cumartesi** günü Fen ve Teknoloji Liselerimizde online olarak uygulanacak olan Bahçeşehir Koleji Fen ve Teknoloji Liseleri Geçiş Sınavı'na başvurular **28 Nisan – 15 Mayıs 2025** tarihleri arasında gerçekleştirilecektir.

Başvurular ApplyFenTek (<u>https://app.applyfentek.com/gecis/basvuru</u>) sitesi üzerinden yapılacaktır.

Online başvuru süreci ile ilgili destek almak istemeniz durumunda size en yakın Bahçeşehir Koleji Fen ve Teknoloji Lisesi kampüsünde bilgisayar hizmeti sağlanarak destek verilecektir. Aşağıdaki kılavuzda yer alan adımları takip ederek başvurunuzu oluşturabilirsiniz.

**1.** <u>https://app.applyfentek.com/gecis/basvuru</u> adresine girdiğinizde ApplyFenTek sitesinde karşınıza aşağıdaki gibi "Yeni Başvuru Ekle" sayfası açılacaktır. Bu sayfada yer alan bilgileri eksiksiz ve doğru bir şekilde doldurmanız gerekmektedir.

| Apply Fentek    |                                                                                                    |                               |                | Lütfen giriş yapın. |
|-----------------|----------------------------------------------------------------------------------------------------|-------------------------------|----------------|---------------------|
| ▶ Giriş Yap     | Dashboard / Başvurular / ApplyFenTek Ge                                                                                            | eçiş 2025 / Yeni Başvuru Ekle |                |                     |
| ▶ Şifre Sıfırla | Yeni Başvuru Ekle<br>• Öğrenci Bilgileri                                                                                           |                               |                |                     |
|                 | Öğrenci Türü<br>Secin                                                                                                    |                               |                |                     |
|                 | Adi                                                                                                    | Soyadı                        | T.C. Kimlik No | Cinsiyet            |
|                 | Adı                                                                                                    | Soyadı                        | T.C. Kimlik No | Seçin 🗸             |
|                 | İkamet Adresi                                                                                                    |                               |                |                     |
|                 |                                                                                                    |                               |                | 6                   |
|                 | Başvuru E-Posta                                                                                                    |                               |                |                     |
|                 | Başvuru E-Posta                                                                                                    |                               |                |                     |
|                 | • Unay c+Posta si bu aarese gondeniecektir.      • Eğitim Bilgileri      • Ciumakta olduğunuz ekulla ligili olarak aşağıdaki bilgi | lieri eksiksiz doldurunuz.    |                |                     |

Bu alanda özellikle **e-posta adresinizin doğru ve eksiksiz** olduğundan emin olunuz. Sınavla ilgili tüm bilgiler bu adrese gönderilecek olup, e-posta doğrulaması da yine bu adresten yapılacaktır. Eğitim Bilgileri alanında öğrencinin "Geldiği Okul" alanı doğru seçilmelidir.

|                | la ilalli olarak asağıdaki | bilaillari oksiksia daldurupuz |   |                |                   |   |
|----------------|----------------------------|--------------------------------|---|----------------|-------------------|---|
| Cobir          | la ligili olarak aşağıdaki | iloo                           |   |                |                   |   |
| şenii          |                            | liçe                           |   |                |                   |   |
| Seçin          | ~                          | Seçin                          | ~ |                |                   |   |
| Okul           |                            |                                |   |                |                   |   |
| Seçin          |                            |                                |   |                |                   | ~ |
| Veli Bilgileri |                            | Soyadı                         |   | Cep Telefonu   | Yakınlık Derecesi |   |
| Adı            |                            | Soyadı                         |   | 0 Cep Telefonu | Seçin             | ~ |
| Meslek         |                            |                                |   |                |                   |   |
| Meslek         |                            |                                |   |                |                   |   |
| İkamet Adresi  |                            |                                |   |                |                   |   |
|                |                            |                                |   |                |                   |   |

2. Öğrenci ve veli bilgileri girildikten sonra öğrencilerimizin **"Hedef Okul Tercihleri"** alanından 2025-2026 eğitim öğretim yılında okumak istediği ve kontenjanı uygun olan Bahçeşehir Koleji Fen ve Teknoloji Lise'lerinden **en fazla 3** tanesini tercih etmesi gerekmektedir. Öğrencimizin **en az 1** tercih yapması zorunludur. **Tercihler başvuru işlemi sonrasında değiştirilemeyecektir.** 

|                                | ıdan sonra değiştiri | emez.                                                       |   |
|--------------------------------|----------------------|-------------------------------------------------------------|---|
| Şehir                          |                      | Birinci Okul Tercihi                                        |   |
| Seçin                          | ~                    | Seçin                                                       | ~ |
| Şehir                          |                      | İkinci Okul Tercihi                                         |   |
| Seçin                          | ~                    | 2. Tercih Yapmak İstemiyorum                                | * |
| Şehir                          |                      | Üçüncü Okul Tercihi                                         |   |
| Seçin                          | ~                    | 3. Tercih Yapmak İstemiyorum                                | * |
| Kişisel verilerinizin işlenmes | si hakkında bilg     | i sahibi olmak için Aydınlatma Metni'ni inceleyebilirsiniz. |   |

**"Hedef Okul Tercihleri"**nde **bir okul tercihi** yapmak isteyen öğrencilerimizin aşağıdaki gibi 2. ve aşamalardaki alanlarda <u>"2. tercih yapmak istemiyorum"</u> ve <u>"3. tercih yapmak istemiyorum"</u> işaretlemeleri gerekmektedir.

| ▶ Hedef Okul Tercihleri              |                                                                          |          |
|--------------------------------------|--------------------------------------------------------------------------|----------|
| 0 Hedef okul tercihleri, başvurundar | n sonra değiştirilemez.                                                  |          |
| Şehir                                | Birinci Okul Tercihi                                                     |          |
| İSTANBUL                             | ✓ ATAKENT TEMA FEN VE TEKNOLOJÍ LÍSESÍ (KÜÇÜKÇEKMECE)                    | ~        |
| Şehir                                | İkinci Okul Tercihi                                                      | 7        |
| Seçin                                | 2. Tercih Yapmak İstemiyorum                                             | <u> </u> |
| Şehir                                | Üçüncü Okul Tercihi                                                      |          |
| Seçin                                | 3. Tercih Yapmak İstemiyorum                                             | J        |
| Kişisel verilerinizin işlenmesi h    | nakkında bilgi sahibi olmak için Aydınlatma Metni'ni inceleyebilirsiniz. |          |
|                                      | Başvuru Oluştur                                                          |          |

**İki okul tercihi** yapmak isteyen öğrencilerimizin ilk 2 alanda istedikleri okulları tercih ederek, 3. alanı <u>"3. tercih yapmak istemiyorum</u>" şeklinde işaretlemesi gerekmektedir.

| Hedef okul tercihleri, başvurun | ndan sonra değiştir | iligmez.                                                    |    |
|---------------------------------|---------------------|-------------------------------------------------------------|----|
| Şehir                           |                     | Birinci Okul Tercihi                                        |    |
| İSTANBUL                        | ~                   | ATAKENT TEMA FEN VE TEKNOLOJÎ LÎSESÎ (KÜÇÛKÇEKMECE)         | Ŷ  |
| Şehir                           |                     | İkinci Okul Tercihi                                         |    |
| ANKARA                          | ~                   | ANKARA 50.YIL FEN VE TEKNOLOJİ LİSESİ (ÇANKAYA)             | ~  |
| Sehir                           |                     | Ücüncü Okul Tercihi                                         |    |
| Seçin                           | ~                   | 3. Tercih Yapmak İstemiyorum                                | ×. |
| Kisisel verilerinizin islenme   | si hakkında bile    | ai sahibi olmak icin Avdınlatma Metni'ni incelevebilirsiniz |    |

Üç okul tercihi yapmak isteyen öğrencilerimizin her üç alanda da il ve okul seçimi yapması gerekmektedir.

Tercih işleminden sonra başvurunun oluşturulması için aşağıdaki ekranda yer alan **"Başvuru Oluştur**" butonuna tıklanması gerekmektedir.

| ► Hedef Okul Tercihle           | eri                       |                                                      |   |
|---------------------------------|---------------------------|------------------------------------------------------|---|
| Hedef okul tercihleri, başvurur | dan sonra değiştirilemez. |                                                      |   |
| Şehir                           | Birinci                   | Okul Tercihi                                         |   |
| İSTANBUL                        | ✓ ATA                     | KENT TEMA FEN VE TEKNOLOJİ LİSESİ (KÜÇÜKÇEKMECE)     | ~ |
| Şehir                           | İkinci (                  | Jkul Tercihi                                         |   |
| ANKARA                          | ~ ANK                     | ara 50.yıl fen ve teknoloji lisesi (çankaya)         | ~ |
| Şehir                           | Üçünc                     | ũ Okul Tercihi                                       |   |
| ESKİŞEHİR                       | ► ESK                     | ŞEHİR FEN VE TEKNOLOJİ LİSESİ (TEPEBAŞI)             | ~ |
| Kişisel verilerinizin işlenme   | si hakkında bilgi sahib   | i olmak için Aydınlatma Metni'ni inceleyebilirsiniz. |   |
|                                 |                           | Başvuru Oluştur                                      |   |

**3.** Tercih işlemini tamamlayıp başvuru oluştur butonuna tıkladığınızda aşağıdaki gibi pop-up bir sayfa açılacaktır. Bu mesajda tercihlerin sonradan değiştirilemeyeceğine dair bir hatırlatma mesajı yer almaktadır. Tercihlerinizden emin iseniz **Başvuru Oluştur** butonuna, gözden geçirmek veya değiştirmek isterseniz de **Geri Dön** butonuna tıklayabilirsiniz.

| Hedef Okul Tercihleri Hakkında                                                                                                    | × |
|----------------------------------------------------------------------------------------------------|---|
| Hedef okul tercihleri, başvurudan sonra değiştirilemez. Eğer seçtiğiniz<br>hedef okullardan aminseniz "Başvuru Oluştur" butonunu tıklayın. Aksi<br>halde "Geri Dön" butonunu tıklayarak hedef okul tercihlerinizi gözden<br>geçirin. |   |
| Geri Dön Başvuru Oluştur                                                                                                    |   |
| Ikinci Okul Tercîhi<br>ESKÎŞEHÎR FEN VE TEKNOLOJÎ LÎSESÎ (TEPEBAŞI)                                                                                                    |   |

**4.** Bu aşamadan sonra **"Sınav Başvurunuz Alındı"** sayfası açılacak olup, bu sayfada başvuru özetiniz (sınav saati, okul tercihleri, sınavla ilgili hatırlatmalar vb.) görüntülenecektir. **Öğrenci başvuru bilgilerinde değişiklik yapmak isterse okul yönetimi ile iletişime geçilmesi gerekmektedir.** 

| <ul> <li>Dashboard</li> </ul>                                   | Dashboard / Başvurular / Başvuru Tamamlandı #6742 |                                                                                                    |                                                         |  |  |  |
|-----------------------------------------------------------------|---------------------------------------------------|----------------------------------------------------------------------------------------------------|---------------------------------------------------------|--|--|--|
| <ul> <li>Başvuru Detaylarım</li> <li>Sınav Sonuçları</li> </ul> | Sınav Başvurusu Alındı                            |                                                                                                    |                                                         |  |  |  |
| <ul> <li>Kariyer Hedeflerim</li> <li>Portfolyolarım</li> </ul>  | A A                                               |                                                                                                    |                                                         |  |  |  |
|                                                                 | 48 saat içerisinde aktifleştirilmeye              | n hesapların sınav kaydı silinir.                                                                                                    | Hedef okul tercihleri bu aşamadan sonra değiştirilemez. |  |  |  |
|                                                                 |                                                   |                                                                                                    |                                                         |  |  |  |
|                                                                 | Başvuru Bilgileri                                 |                                                                                                    |                                                         |  |  |  |
|                                                                 | Öğrenci Ad Soyad                                  | SEDA YALÇIN                                                                                                    |                                                         |  |  |  |
|                                                                 | Hedef Okul Tercihleri                             | 1. ISTANBUL - ATAKENT TEMA FEN VE TEKNOLOJI LISESI<br>2. ANKARA - ANKARA 50.YIL FEN VE TEKNOLOJI LISESI<br>3. ESKIŞEHIR - ESKIŞEHIR FEN VE TEKNOLOJI LISESI |                                                         |  |  |  |
|                                                                 | Sınav                                             | Apply⊱enTek Geçiş 2025                                                                                                    |                                                         |  |  |  |
|                                                                 | Tarih                                             | 17 Mayıs 2025, Cumartesi                                                                                                    |                                                         |  |  |  |
|                                                                 | Saat / Seans                                      | 10:00                                                                                                    |                                                         |  |  |  |
|                                                                 | Derslik                                           | А                                                                                                    |                                                         |  |  |  |
|                                                                 | Sınav Merkezi                                     | BAHÇEŞEHİR KOLEJİ KEMERBURGAZ KAMPÜSÜ                                                                                                    |                                                         |  |  |  |
|                                                                 | Sınav Merkezi Adres ve Telefon                    | Kemerburgaz Mithat Paşa Mahallesi İstoza Mevkii B                                                                                                    | AU Future Kampüs, Kemerburgaz Eyüp- İSTANBUL            |  |  |  |

**5.** Başvuru sonrası sisteme girmiş olduğunuz e-posta adresinize **"Hesap Oluşturma Özeti"** konu başlıklı bir e-posta ile ApplyFentek Platformu Erişim Bilgileri ve hesap doğrulama linki sistem tarafından otomatik olarak gönderilecektir.

| Hesap Oluşturma Özeti                                                                                                    |  |  |  |  |  |  |  |
|----------------------------------------------------------------------------------------------------|--|--|--|--|--|--|--|
| APPLYFENTEK         Kime Seda Yalçın         (3)         ← Yanıtla         (4.04.2025 Pzt 1)                                                                           |  |  |  |  |  |  |  |
| Merhaba SEDA YALÇIN                                                                                                    |  |  |  |  |  |  |  |
| ApplyFentek sınav başvurunuz alınmıştır.                                                                                                    |  |  |  |  |  |  |  |
| Başvurunuzun aktif hale gelmesi için e-posta doğrulaması yapmanız gerekmektedir. 48 saat içerisinde doğrulama yapılmayan hesapla-<br>rın sınav başvuruları iptal olur. |  |  |  |  |  |  |  |
| Hesabınızı doğrulamak için aşağıdaki bağlantıyı kullanarak kullanıcı adı ve şifreniz ile sisteme giriş yapınız.                                                        |  |  |  |  |  |  |  |
| Hesabınızı Doğrulayınız                                                                                                    |  |  |  |  |  |  |  |
| ApplyFentek Platformu Erişim Bilgileri                                                                                                    |  |  |  |  |  |  |  |
| Kullanıcı: <u>seda.yalcin1@bahcesehir.k12.tr</u><br><b>Şifre:</b> 54443                                                                                                |  |  |  |  |  |  |  |

Sistem tarafından gönderilen e-postada yer alan **Hesabınızı Doğrulayın** linkine tıklayarak ApplyFenTek sitesi giriş ekranına gitmelisiniz. Burada **ApplyFentek Platformu Erişim Bilgileri** alanında yer alan **kullanıcı adı ve şifre** ile siteye giriş yapmalısınız. **6.** Hesap doğrulaması yapıldıktan sonra sistem tarafından başvurunuzun onaylandığını bildiren "**Sınav Giriş Bilgileri**" konu başlıklı **yeni bir e-posta** gönderilecektir.

| Sınav Giriş Bilgileri      |                                                                                                    |  |  |  |  |  |  |
|----------------------------|----------------------------------------------------------------------------------------------------|--|--|--|--|--|--|
| APPLYFENTEK                | $\textcircled{\begin{tabular}{ c c c c } \hline \hline \hline \hline \hline \hline \hline \hline \hline \hline \hline \hline \hline \hline \hline \hline \hline \hline \hline$ |  |  |  |  |  |  |
| Kime Seda Yalçın           | 14.04.2025 Pzt 11:4                                                                                                    |  |  |  |  |  |  |
| Başvuru Bilgi              | leri                                                                                                    |  |  |  |  |  |  |
| Öğrenci Ad Sovad           | SEDA VALCIN                                                                                                    |  |  |  |  |  |  |
| Ogrener Au Soyau           | 1. İSTANBUL - BAHCESEHİR KOLEJİ ATAKENT TEMA KAMPÜSÜ                                                                                                    |  |  |  |  |  |  |
| Hadaf Okul Taraiblari      | 2. ANKARA - BAHÇEŞEHİR KOLEJİ ANKARA 50.YIL KAMPÜSÜ                                                                                                    |  |  |  |  |  |  |
| Hedel Okul tercinteri      | 3. ESKİŞEHİR - BAHÇEŞEHİR KOLEJİ ESKİŞEHİR KAMPÜSÜ                                                                                                    |  |  |  |  |  |  |
| Sınav                      | ApplyFenTek Geçiş 2025                                                                                                    |  |  |  |  |  |  |
| Tarih                      | 17 Mayıs 2025, Cumartesi                                                                                                    |  |  |  |  |  |  |
| Saat / Seans               | 10:00                                                                                                    |  |  |  |  |  |  |
| Derslik                    | A                                                                                                    |  |  |  |  |  |  |
| Sınav Merkezi              | BAHÇEŞEHİR KOLEJİ KEMERBURGAZ KAMPÜSÜ                                                                                                    |  |  |  |  |  |  |
| Sınav Merkezi Adres ve Tel | efon Kemerburgaz Mithat Pasa Mahallesi İstoza Mevkli BAU Future Kampüs, Kemerburgaz Evüp- İSTANBUL                                                                             |  |  |  |  |  |  |

7. Sınav başvurusunu tamamladıktan sonra 15 Mayıs 2025 Perşembe günü saat 17.00'a kadar Apply FenTek sitesine, e-postada gönderilmiş olan kullanıcı adı ve şifre ile giriş yaparak Kariyer Hedefim sorularına cevap vermeniz ve portfolyonuzu yüklemeniz gerekmektedir.

Kariyer hedefim alanını doldurmayan ve/veya portfolyosunu yüklemeyen adayların sınavları geçersiz sayılacaktır.

## 48 SAAT İÇİNDE E-POSTA DOĞRULAMASI YAPMADIĞINIZ TAKDİRDE;

Ön başvuru sürecini tamamladıktan sonra kayıt sırasında sisteme girmiş olduğunuz e-posta adresine girerek 48 saat içerisinde **Hesabı Doğrulayın** linkine tıklayıp doğrulama yapmanız gerekmektedir.

Başvurunuz pasif hale gelmeden önceki 24. saatte size sistem tarafından otomatik olarak hatırlatma e-postası gönderilecektir. E-posta doğrulaması yapmamanız durumunda sınav başvurunuz sistem tarafından **PASİF** hale getirilecek ve size "**Sınav Başvurunuz Pasif Hale Geldi**" konulu bir e-posta gönderilecektir.

Bu e-postayı aldıktan sonra başvuru yaptığınız okulla tekrar iletişime geçmelisiniz. Bu aşamadan sonra başvuru yaptığınız okul tarafından öğrencimiz yeniden seansa atanacaktır. Seansa atama işleminden sonra size, hesabınızı doğrulamanız için yeniden bir e-posta gönderilecektir. Bu e-postaya 48 saat içinde tıklayarak hesabınızı aktif hale getirmeniz gerekmektedir.

| Apply Fentek                                                                                                    |                                                                        |                               |                     |           |                   | 0 | @gmail.com |
|----------------------------------------------------------------------------------------------------|------------------------------------------------------------------------|-------------------------------|---------------------|-----------|-------------------|---|------------|
| Dashboard                                                                                                    | Dashboard                                                              |                               |                     |           |                   |   |            |
| <ul> <li>Başıuru Detaylarım</li> <li>Sınav Sonuçları</li> <li>Kariyer Hedeflerim</li> <li>Portfolyolarım</li> </ul> | Başvuru Süreci<br>Başvurunuz ile alakalı süreci aşağıdan takip edebili | r, tamamlarımamış adımları ta | ımamlayabilirsiniz. |           |                   |   |            |
|                                                                                                    |                                                                        | 1                             | 2                   | 3         | 4                 |   |            |
|                                                                                                    |                                                                        | Başvuru Alınması              | E-Posta Onayı       | Portfolyo | Kariyer Hedefleri |   |            |
|                                                                                                    |                                                                        | TAMAMLANDI                    | TAMAMLANDI          | TAMAMLA   | TAMAMLA           |   |            |
|                                                                                                    |                                                                        |                               |                     |           |                   |   |            |